# Hyper-v installatie

#### context

dit document beschrijft hoe je Hyper V installeert op Windows 10 een VM aanmaakt.

### installeren

- 1. control panel > Programs > Programs & Features: Turn Windows features on or off
- 2. vink aan: Hyper V
- 3. herstart je computer

## VM maken

- 1. Start > Hyper V Quick Create
- 2. Select an operating System: Windows (10/11) of Ubuntu (18.04/20.04/22.04 LTS)
- 3. Create Virtual Machine
- 4. OF: Local installation source en blader naar je ISO
- 5. kies: **Connect**, gevolgd door **Start**

| 🖳 New                                                             | Virtual M                                               | achine on | BE-PC             | 1HP00 | 8 - Virtua | l Machin | e Conne | ction |  |  | - |  | × |  |
|-------------------------------------------------------------------|---------------------------------------------------------|-----------|-------------------|-------|------------|----------|---------|-------|--|--|---|--|---|--|
| File                                                              | Action                                                  | Media     | View              | Help  | )          |          |         |       |  |  |   |  |   |  |
| fin   📀                                                           | . 0                                                     | ©   II    | $\mathbb{P} \mid$ | 6 0   | 12         | 1        |         |       |  |  |   |  |   |  |
|                                                                   |                                                         |           |                   |       |            |          |         |       |  |  |   |  |   |  |
|                                                                   |                                                         |           |                   |       |            |          |         |       |  |  |   |  |   |  |
|                                                                   |                                                         |           |                   |       |            |          |         |       |  |  |   |  |   |  |
|                                                                   |                                                         |           |                   |       |            |          |         |       |  |  |   |  |   |  |
|                                                                   |                                                         |           |                   |       |            |          |         |       |  |  |   |  |   |  |
|                                                                   | The virtual machine 'New Virtual Machine' is turned off |           |                   |       |            |          |         |       |  |  |   |  |   |  |
| To start the virtual machine, select 'Start' from the Action menu |                                                         |           |                   |       |            |          |         |       |  |  |   |  |   |  |
|                                                                   |                                                         |           |                   |       |            |          |         |       |  |  |   |  |   |  |
|                                                                   |                                                         |           |                   |       |            | S        | tart    |       |  |  |   |  |   |  |
|                                                                   |                                                         |           |                   |       |            |          |         |       |  |  |   |  |   |  |
|                                                                   |                                                         |           |                   |       |            |          |         |       |  |  |   |  |   |  |
|                                                                   |                                                         |           |                   |       |            |          |         |       |  |  |   |  |   |  |
|                                                                   |                                                         |           |                   |       |            |          |         |       |  |  |   |  |   |  |
|                                                                   |                                                         |           |                   |       |            |          |         |       |  |  |   |  |   |  |
|                                                                   |                                                         |           |                   |       |            |          |         |       |  |  |   |  |   |  |
|                                                                   |                                                         |           |                   |       |            |          |         |       |  |  |   |  |   |  |

6. **installeer** nu je VM

#### meer info

voeg hier linken toe naar verdere uitleg

windows, hyperv

From: https://www.louslab.be/ - Lou's lab

Permanent link: https://www.louslab.be/doku.php?id=windows:hyperv\_activeren

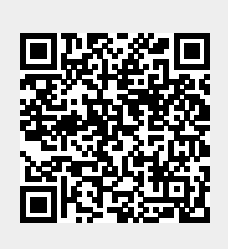

Last update: 2024/11/16 18:14